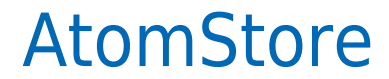

Data wygenerowania: 2025-06-05

https://developers.autopay.pl/online/integratorzy/atomstore

| Instrukcja aktywacji Płatności AtomStore | 3 |
|------------------------------------------|---|
| Główne funkcje                           | 3 |
| Logowanie                                | 3 |
| Przesłanie formularza                    | 4 |
| Weryfikacja                              | 4 |

## Instrukcja aktywacji Płatności AtomStore

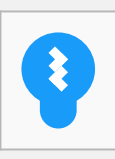

Zanim przejdziesz do aktywacji płatności, upewnij się, że Twój sklep został odpowiednio przygotowany – czy ma regulamin, dodaną minimalną wymaganą liczbę produktów oraz odpowiednie treści we wszystkich zakładkach. Więcej informacji o tym, jak przygotować sklep na wdrożenie płatności znajdziesz w naszym <u>poradniku</u>.

## Główne funkcje

Płatności AtomStore umożliwią klientowi Twojego sklepu zlecenie płatności z wykorzystaniem wielu popularnych metod, w tym:

- szybki przelew (z automatycznie uzupełnionymi danymi w formularzu)
- płatność kartą Visa, Mastercard, Maestro
- BLIK

#### Logowanie

- Zaloguj się do swojego panelu administracyjnego.
- Z górnego menu wybierz Ustawienia → Konfiguracja sklepu, a następnie z bocznego menu Płatności online.
- Kliknij Zarejestruj się widoczne przy logotypie Autopay

| TY I PODATKI JĘZYKI            | KRAJE STATUSY ZAMÓWIEŃ SZA | ABLONY SEO MAPOWANIE OBIEKTÓV                                    | ORVPY UPRAWNIE    | ADMINISTRATORZY | NONEIRUBACIA SKLER | MULTISTORE     |   |
|--------------------------------|----------------------------|------------------------------------------------------------------|-------------------|-----------------|--------------------|----------------|---|
| ONFIGURACJA SI                 | KLEPU                      |                                                                  |                   |                 | 200)               | dž ustawienie, | _ |
| DANE FIRMY<br>RODO<br>ANTYSPAM | tpay                       | e platności TPAY<br>nów Atomštore prowizja to tylko<br>na starti | Sprawdż<br>ofertę | $\odot$         |                    |                |   |
| WYGLĄD SKLEPU                  | ()<br>рау.com              | ZAREJESTRUJ SIĘ                                                  |                   |                 |                    |                |   |
| KURIERZY                       | adyen                      | 🔿 włącz 🐞 wyłącz                                                 |                   |                 |                    |                |   |
| PLATNOŚCI ONLINE               | Autonav                    | ZARE JESTRILI SIE                                                |                   |                 |                    |                |   |
| HURTOWNIE                      | Braintree                  | 🔿 włącz 🔹 wylącz                                                 |                   |                 |                    |                |   |
| PANEL                          | detpau                     | 🔿 włącz 🛛 🖲 wyłącz                                               |                   |                 |                    |                |   |

# Przesłanie formularza

 Po kliknięciu 'Zarejestruj się' zobaczysz formularz – uzupełnij go prawdziwymi i poprawnymi danymi.

Zadecyduj m.in. o tym, czy chcesz umożliwić swoim klientom płatności kartą. Jeśli tak – podaj swój miesięczny obrót i średnią wartość transakcji.

• Zaakceptuj regulamin i kliknij 'Załóż konto'.

## Weryfikacja

• Po wypełnieniu i przesłaniu formularza zobaczysz link aktywacyjny – kliknij go, aby móc dokonać przelewu weryfikacyjnego na kwotę 19 PLN (przelew jest bezzwrotny).

**Ważne:** Pamiętaj, że numer konta, z którego robisz przelew musi się zgadzać z tym, który podałeś w formularzu. Jeżeli będą się różnić, aktywowanie płatności w Twoim sklepie będzie niemożliwe.

• Wybierz swój bank i **wykonaj przelew**.

Jeżeli wśród wymienionych banków nie znajdziesz swojego – wybierz opcję: **Mam konto w innym banku** i postępuj zgodnie z wyświetlaną instrukcją. Upewnij się, że zarówno numer rachunku, jak i dane są prawidłowe, ponieważ przelew weryfikacyjny jest bezzwrotny.

Wybierz tę opcję również wtedy, gdy chcesz wskazać do rozliczeń swój rachunek firmowy. Jeżeli tego nie zrobisz bramka płatnicza przekieruje Cię automatycznie do ekranu logowania przeznaczonego dla klientów indywidualnych, co uniemożliwi prawidłowe przeprowadzenie procesu.

Podczas procesu weryfikacji sklep **nie może** zostać wyłączony.

| Autopay                                         |                                                                                                    |                              | Nomec seap 22<br>04:56 Prasshut | polski 🗸 🛈 |
|-------------------------------------------------|----------------------------------------------------------------------------------------------------|------------------------------|---------------------------------|------------|
|                                                 | Zieć przelew wykorzystując podane dane                                                                   |                              | 57C7EGÓŁY                       |            |
|                                                 | meet hitelett af konstarolde housing onlie                                                               |                              |                                 |            |
|                                                 | Rachunek odbiorcy                                                                                        | North 1                      | Kwota należności                |            |
|                                                 | 2365 3678 5544 0001 0000 5698                                                                            | Nopiuj                       | 1,00 PLN                        |            |
|                                                 | Nazwa odbiorcy                                                                                           |                              |                                 |            |
|                                                 | Autopay S.A                                                                                              | Kopiuj                       | Odhiorca                        |            |
|                                                 | Adres officiary                                                                                          |                              | SPENSEN sp. z o.o. sp. k.       |            |
|                                                 | ul. Powstańców Warszawy 6,                                                                               |                              |                                 |            |
|                                                 | 81-718 Sopot.                                                                                            |                              | POWROT DO SKI FRU               |            |
|                                                 | Polska                                                                                                   | Kopiuj                       |                                 |            |
|                                                 | Tytuł przelewu                                                                                           |                              |                                 |            |
|                                                 | XAADJelsk                                                                                                | Kopiuj                       |                                 |            |
|                                                 | Waluta przelewo                                                                                          |                              |                                 |            |
|                                                 | PLN (Polski Złoty)                                                                                       | Kopluj                       |                                 |            |
|                                                 | Kwota przelewu                                                                                           |                              |                                 |            |
|                                                 | 1.00 PLN                                                                                                 | Kopluj                       |                                 |            |
|                                                 | Skopiuj i wklej dane nie wprowadzając z ni<br>zmian. Tylko w ten sposób uda się zrealizov<br>transakcję. | ch żadnych<br>wać            |                                 |            |
|                                                 |                                                                                                    |                              |                                 |            |
|                                                 |                                                                                                    |                              |                                 |            |
|                                                 |                                                                                                    |                              |                                 | 87         |
| Masz dodatkowe pyta                             | nia związane z płatnościami online lub innymi nasz                                                       | rymi usługami? <u>Przejd</u> | ż do strony pomocy              |            |
| Administratorem danych<br>© Autopay 1999 - 2020 | osobowych jest Autopay S.A. Czytaj więcej 🗸 🗸 🗸                                                          |                              |                                 | £ 000      |

Gdy weryfikacja przebiegnie prawidłowo, wówczas płatności Autopay pojawią się w zakładce:
Płatności online. Proces weryfikacji zajmuje zazwyczaj do 24 h.